西门子(中国)自动化与驱动集团|技术支持与服务|西门子自动化与驱动集团... Page 1 of 19

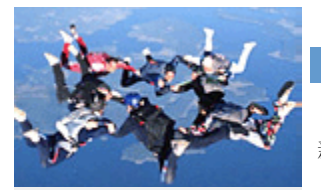

SIEMENS

首页 | 西门子中国 | English | 与我们联系 | Ⅰ

新闻和动态 产品和系统 应用实例 技术支持与服务 培训与资料 合作伙伴 关于我们 电

自动化与驱动集团 西门子 ( 中国 )

| 四门于(中国)                                        | CP243-1 快速入门・S7-200 与PC 机之间通过以大网的OPC 通讯 | 产品与系  |
|------------------------------------------------|-----------------------------------------|-------|
|                                                |                                         | 工业自   |
| 技术支持与服务                                        |                                         | 运动搭   |
| 口甘卡次派                                          |                                         | 过程自   |
| 田 12 小 页 / / · · · · · · · · · · · · · · · · · | <u>必备条件</u>                             | • 标准传 |
| ■ 互动社区                                         |                                         | 大型传   |
| □专家奉献                                          | 步骤1:将CP243-1配置为SERVER                   | 低压电   |
| □网上课堂                                          |                                         | 电气妄   |
| □专家会议<br>田AVC增值服务                              | 步骤2: 在SERVER上编写通讯程序                     | 合资公   |
|                                                | 步骤3: 设置PG/PC接口                          | _     |

步骤4:用STEP 7软件配置您的PC站

步骤5:用STEP 7软件配置一个Other station和这个站与OPC Server之间的连接

步骤6:用Configuration Console配置PC站

步骤7: 用Station Configuration Editor配置PC站

步骤8:回到 STEP 7软件中的NetPro配置画面

步骤9: 启动OPC Scout

必备条件

- •带有STEP 7和STEP 7 Micro/WIN32(版本 3.2 SP1以上)软件的编程设备。
- PC/PPI 电缆和PC适配器或者 CP5611/5511/5411 和MPI电缆。
- •一个CPU22X,符合以下类型要求:
  - CPU 222 Rel. 1.10 或以上
  - CPU 224 Rel. 1.10 或以上
  - CPU 226 Rel. 1.00 或以上
  - CPU 226XM Rel. 1.00 或以上

• 一个CP243-1, 订货号为 6GK7 243-1EX00-0XE0。

•一个HUB和网络电缆或者以太网直连电缆。

•带有以太网卡的PC机上,安装了STEP 7 和SIMATIC NET软件。

### 步骤1: 将CP243-1配置为SERVER

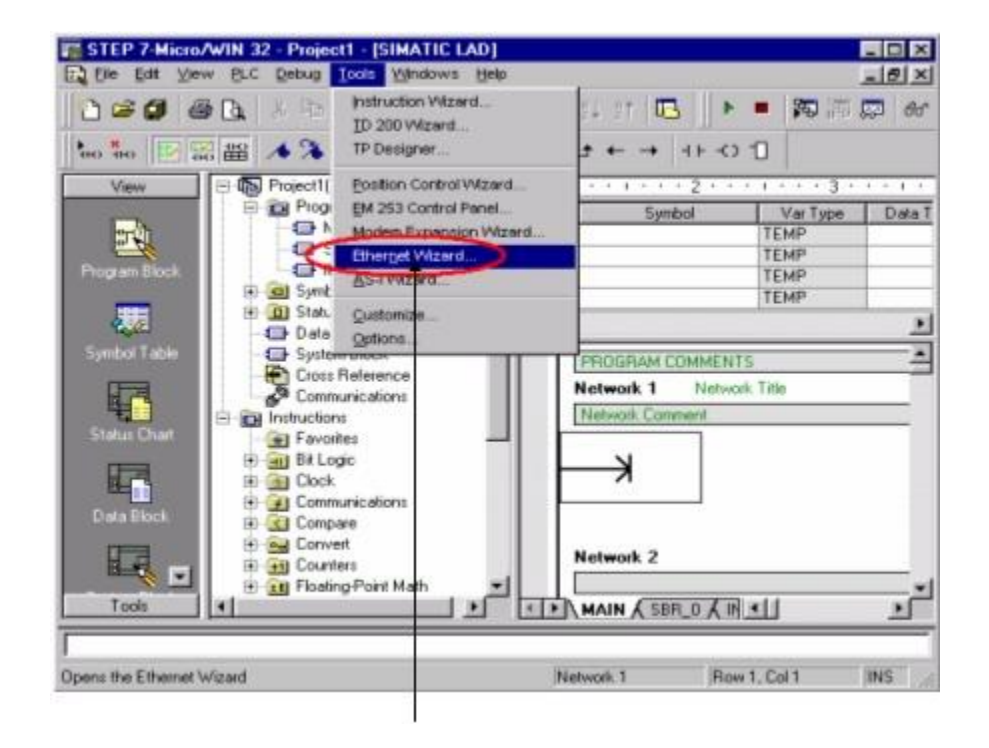

使用STEP 7 Micro/WIN32中的向导程序。软件的版本应该为V3.2 SP1或以上。在 命令菜单中选择Tools--> Ethernet Wizard。

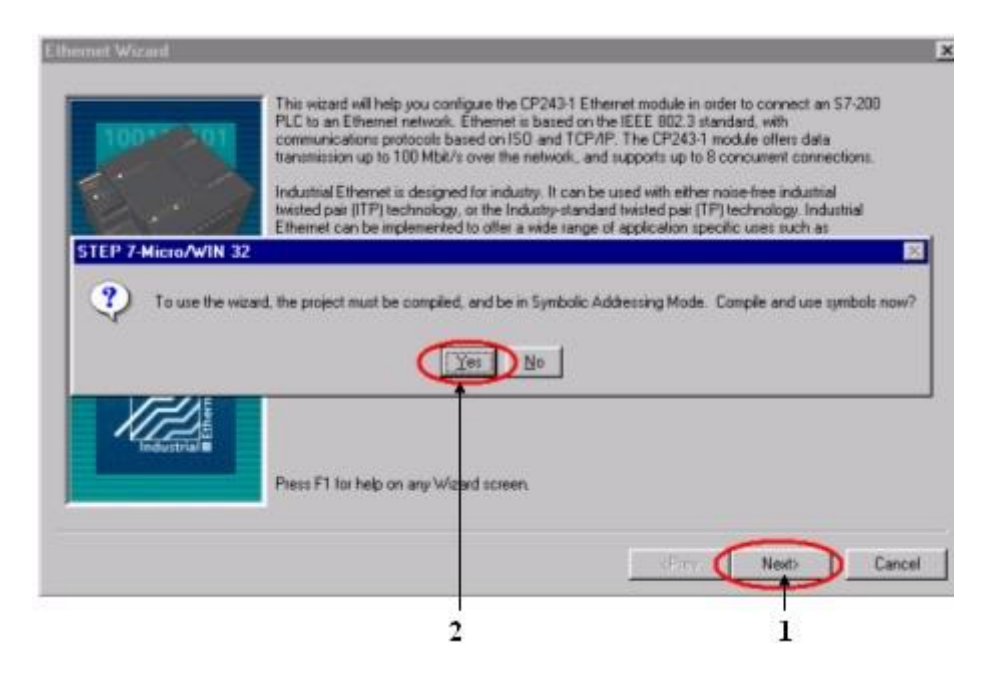

1. 点击Next>按钮,系统会提示您在使用向导程序之前,要先对程序进行编译。

2. 点击Yes编译程序。

| naciliu Madida Daviban                             |                                          |               |               |                |            |
|----------------------------------------------------|------------------------------------------|---------------|---------------|----------------|------------|
| o configure the module,<br>search for installed CP | specify the module's 2431 Ethernet modul | position rela | ive to the Pl | .C. Click 'Rea | d Modules' |
| search for maralled CF                             | 243-1 Emerner moud                       |               |               |                |            |
|                                                    |                                          |               |               |                |            |
| todule Position                                    |                                          |               |               |                |            |
|                                                    | Bead Modu                                | les           |               |                |            |
| Position Module ID                                 |                                          | _             |               |                |            |
| -                                                  |                                          |               |               |                |            |
| <u>q</u>                                           |                                          | <u> </u>      |               |                |            |
|                                                    |                                          |               |               |                |            |
|                                                    |                                          |               |               |                |            |
|                                                    |                                          |               | (Prev 0       | Next           | Cancel     |

- 1. 在此处选择模块的位置。
- 2. 在线的情况下,您也可以用Read Modules按钮搜寻在线的CP243-1模块。
- 3. 点击Next>按钮。

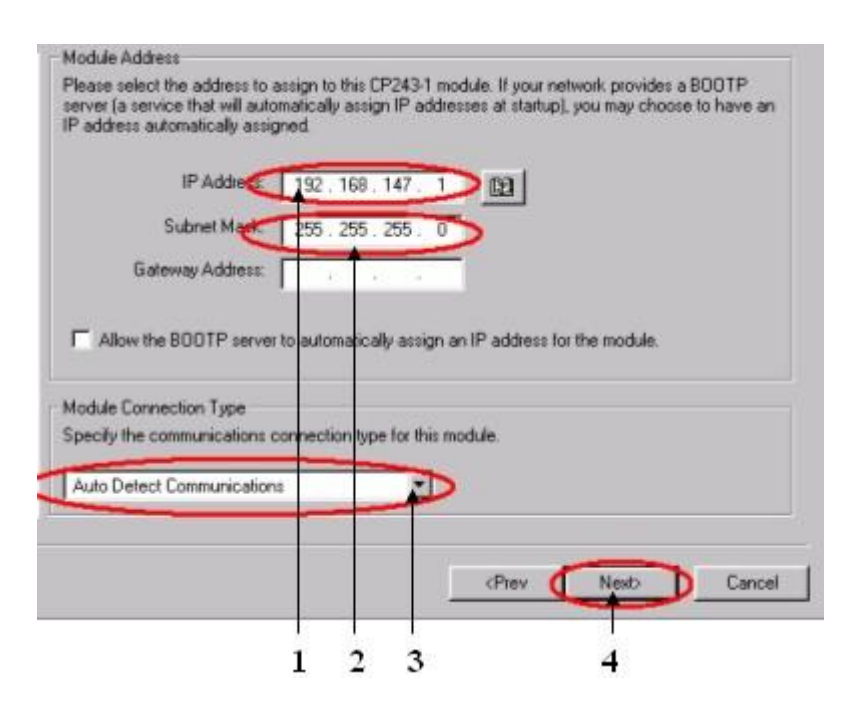

- 1. 在此处填写IP地址。
- 2. 在此处填写子网掩码。
- 3. 选择模块的通讯类型。
- 4. 点击Next>按钮。

| Module Command Byte                                                                                                    |                                                             |
|----------------------------------------------------------------------------------------------------|-------------------------------------------------------------|
| Determine the Q-address by counti<br>PLC before the CP243-1 module.                                                                                                    | ng the output bytes used by any I/D modules attached to the |
|                                                                                                    |                                                             |
| OB CALL                                                                                                    |                                                             |
| Page to Page Consections                                                                                                    |                                                             |
| The CP2431 module will support a                                                                                                    | maximum of 8 asurchronouse, concurrent connections. Select  |
| how many connections you wish to                                                                                                    | configure for this module.                                  |
|                                                                                                    |                                                             |
| Number of connections to con                                                                                                    | tione for this module                                       |
| The manual state of the state of the state o | ngule for the mounte.                                       |
|                                                                                                    |                                                             |
| Clair Markette and the second street                                                                                                    | to this sector relation                                     |
| Lick Next> to ear the connection                                                                                                    | s for this configuration.                                   |
|                                                                                                    |                                                             |
|                                                                                                    |                                                             |
|                                                                                                    |                                                             |
|                                                                                                    | (Plev Next) Lancel                                          |
|                                                                                                    |                                                             |
| 1 0                                                                                                    | 2                                                           |
| 1 2                                                                                                    | 3                                                           |

- 1. 在此处填写模块占用的输出地址,建议使用缺省值。
- 2. 配置模块的连接个数。
- 3. 点击Next>按钮。

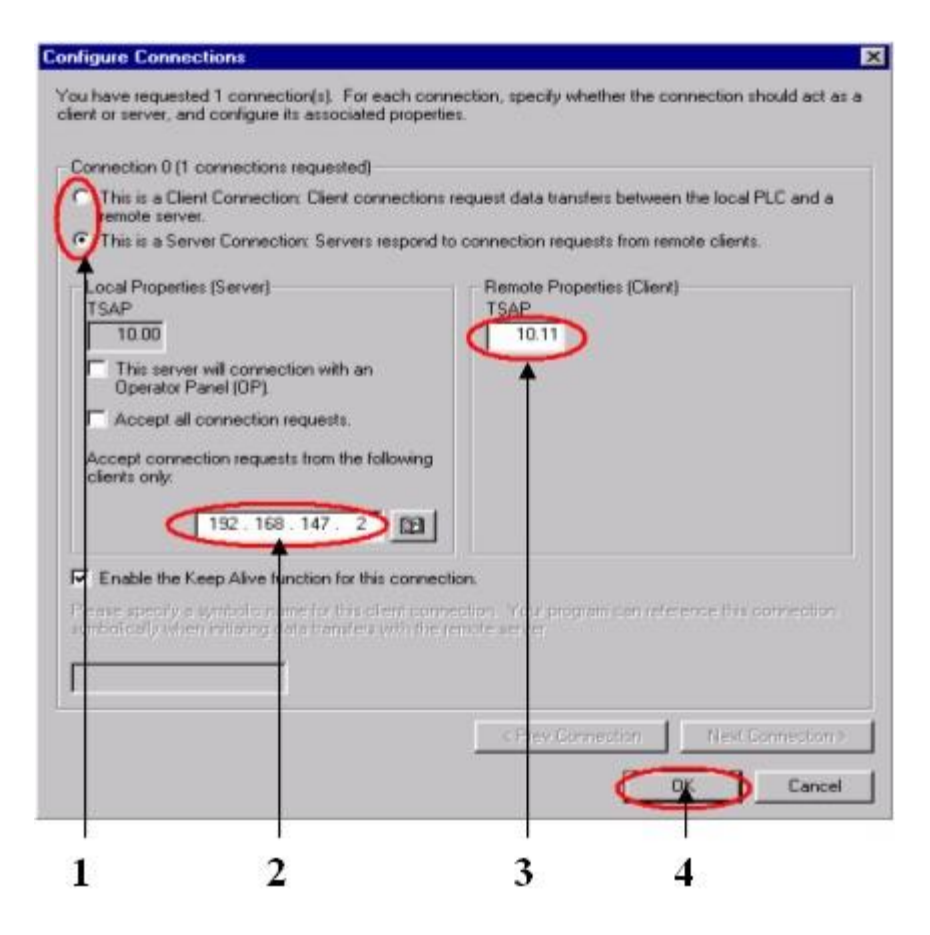

1. 配置该模块为SERVER。

- 2. 在此处填写CLIENT端的IP地址。
- 3. 在此处填写TSAP地址,请使用10.11。
- 4. 点击OK按钮。

| CRC Protection                                                                                  |                                                                                                    |
|-------------------------------------------------------------------------------------------------|----------------------------------------------------------------------------------------------------|
| The wizard can generate a CF<br>memory overwrites. However,<br>modifications to the configurati | IC to help protect the module configuration from unintentional<br>this protection will also prevent your program from making<br>on at run time. |
| Wes generate CBC protect                                                                        | tion for this configuration in the data block                                                                                                   |
|                                                                                                 | na lan ana ana wa analala ang ang Manta                                                                                                    |
| No, do not generate CRC                                                                         | protection for this configuration.                                                                                                    |
| eep Alive Interval                                                                              |                                                                                                    |
| when connected with a remot                                                                     | e communications partner, or when communicating with STEP                                                                                       |
| nterval for the Keep Alive fund                                                                 | due can ensure the connection on a timed interval. Specify the<br>ction, in seconds.                                                            |
|                                                                                                 |                                                                                                    |
| 300.                                                                                            |                                                                                                    |
|                                                                                                 |                                                                                                    |
|                                                                                                 | (Prev Next) Cancel                                                                                                    |
|                                                                                                 |                                                                                                    |
|                                                                                                 |                                                                                                    |
| 1 2                                                                                             | 3                                                                                                    |

- 1. 选择CRC校验。
- 2. 使用缺省的时间间隔30秒。
- 3. 点击Next>按钮。

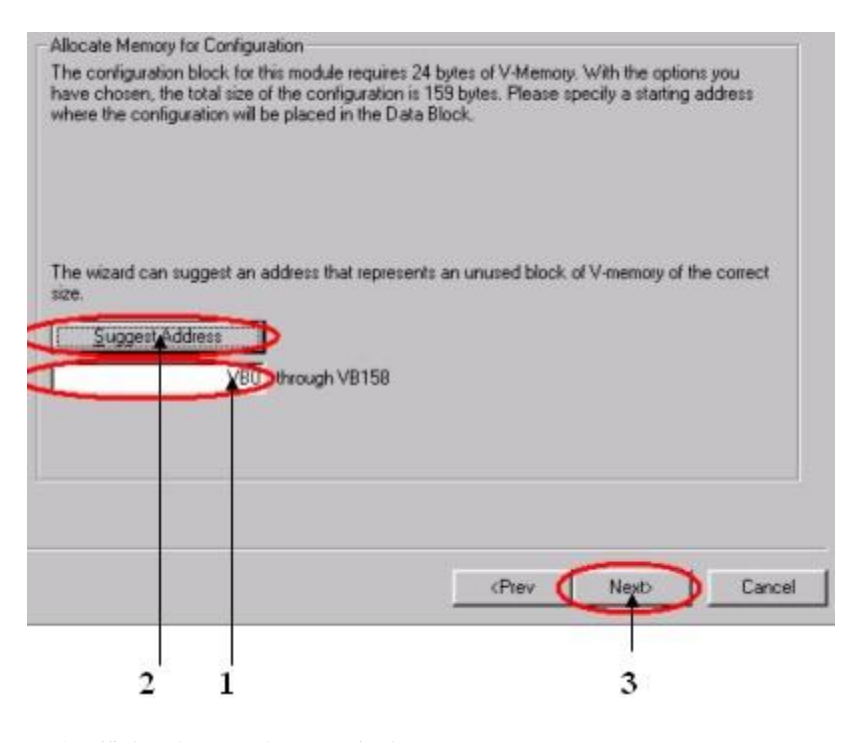

- 1. 填写模块所占用的V存储区的起始地址。
- 2. 你也可以通过Suggest Address按钮来获得系统建议的V存储区的起始地址。
- 3. 点击Next>按钮。

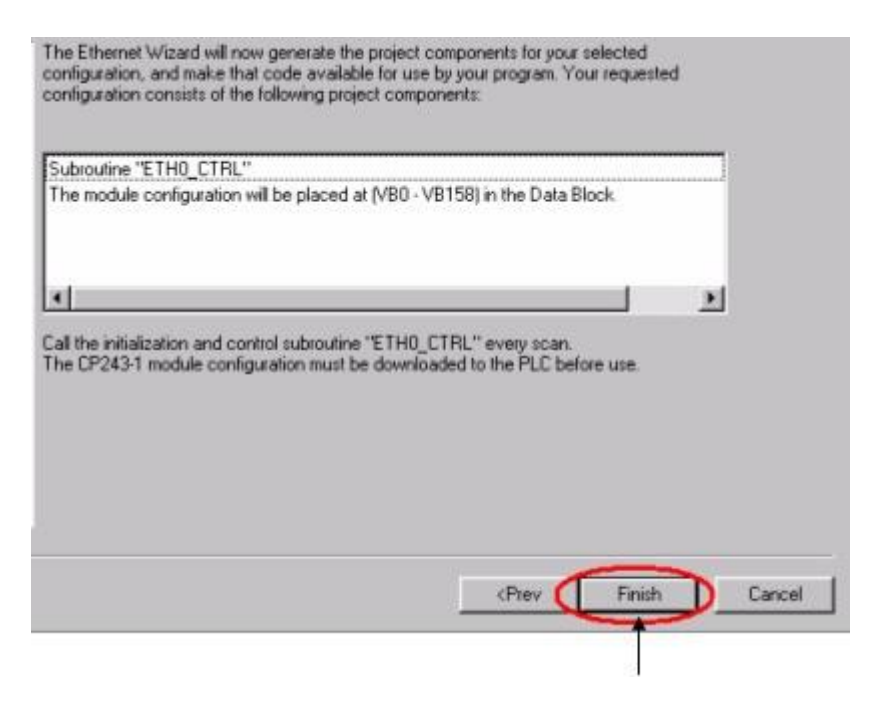

点击 Finish 按钮,完成对该模块的配置。

## 步骤2: 在SERVER上编写通讯程序

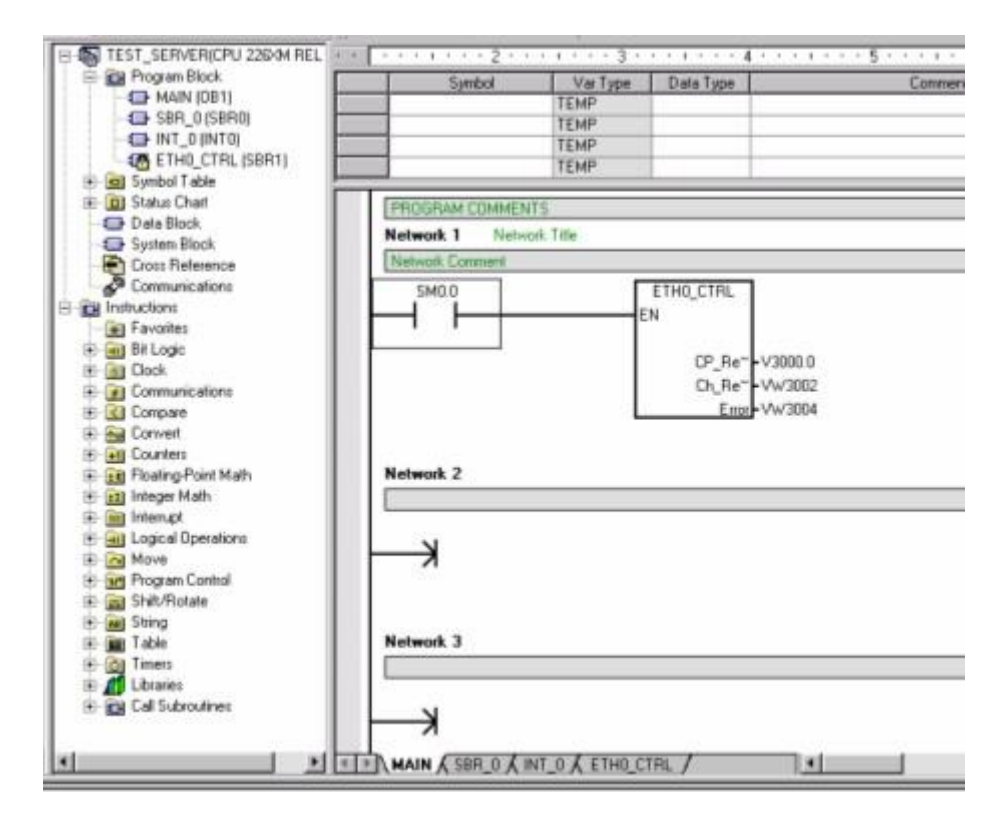

您可以使用向导程序为您提供的子程序,在SERVER上编写图中的通讯程序。然后,将整个项目下载到作SERVER的CPU上。

## 步骤3:设置PG/PC接口

| Access Point of the Application                                        |            |
|------------------------------------------------------------------------|------------|
| S70NLINE (STEP 7) -> PC internal (lo                                   | call 💌     |
| (Standard for STEP 7)                                                  |            |
| Interface Parameter Assignment Used                                    |            |
| PC internal (local)                                                    | Properties |
| PC Adapter(Auto)                                                       |            |
| EPC Adapter(MPI)                                                       |            |
| PC Adapter(PROFIBUS)                                                   | Copg       |
| PC internal (local)                                                    | 0 elete    |
|                                                                        | 8          |
| (Communication with SIMATIC components<br>in this PG/PC)<br>Interfaces |            |
| Add/Bemove:                                                            | Select     |

将PG/PC接口该为 S7ONLINE(STEP 7)-->PC internal(local).

步骤4:用STEP 7软件配置您的PC站

| ) 📂 맑 | Station Subpet Program           | 1 SIMATIC 400 Station<br>2 SIMATIC 300 Station<br>3 SIMATIC H Station | - No | Filter > |
|-------|----------------------------------|-----------------------------------------------------------------------|------|----------|
|       | S7 Software S7 Block M7 Software | 4 SIMATIC PC Station<br>5 Other station<br>6 SIMATIC S5<br>7 PG/PC    | •    |          |
|       | Symbol Table<br>External Source  | 8 SIMATIC OP<br>9 SIMATIC 200 Station                                 |      |          |
|       | Egternal Source                  | 9 SIMATIC 200 Station                                                 |      |          |
|       |                                  |                                                                       |      |          |
|       |                                  |                                                                       |      |          |

在一个新的项目中插入一个PC站。

|                                                                                                    | <u></u>               |                      |       |    |   |     |
|----------------------------------------------------------------------------------------------------|-----------------------|----------------------|-------|----|---|-----|
|                                                                                                    |                       | DPC Server           |       |    |   | *   |
| E CP     CP PROFIBUS     HMI     User Application     Application     OPC Server      E_CP     Substitute for any Industrial Ethemet     module, ISO, TCP/IP, S7 connections, | Index 1 2 3 4 5 6 7 8 | Module<br>OPC Server | IE_CP | Fi | M | Com |

在1号槽位中插入OPC Server,在3号槽位中插入IE General。

| Set MAC address / use ISQ protocol                     |                                                                                                |
|--------------------------------------------------------|------------------------------------------------------------------------------------------------|
| P protocol is being used     P address: 1132,168,147,2 | Gateway                                                                                        |
| Sugmet mask: 255.255.255.0                             | C Use router<br>Address: 192.168.147.2                                                         |
| ubnet mask: 255.255.255.0                              | Lo not use router     Lise router     Address: 192,168,147.2     New                           |
| ubnet<br>not networked<br>Ethemat(1)                   | Do not use router       Use router       Address:       192.166.147.2         New   Properties |

双击IE General模块并点击Properties按钮,在配置画面中输入IP地址和子网掩码。

# 步骤5:用STEP 7软件配置一个Other station和这个站与OPC Server之间的连接

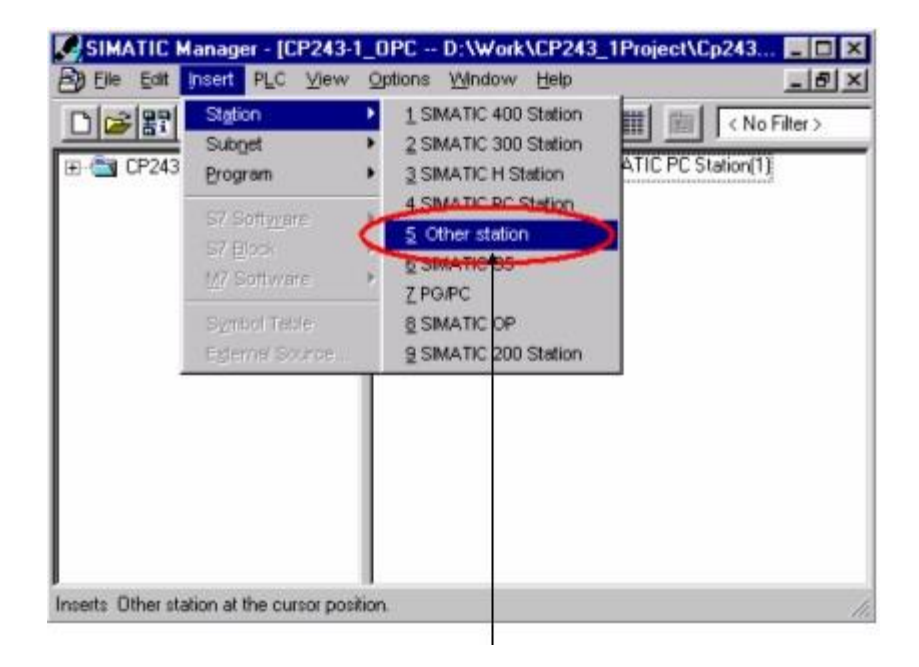

在项目中插入一个Other station 。

| SIMATIC Manager - [CP243-1 | _OPC D:\Work\CP243_1Project\Cp2431]                  | - 🗆 × |
|----------------------------|------------------------------------------------------|-------|
| B Elle Edit Insert PLC Yew | Options Window Help                                  | _ @ × |
|                            | 💼 🔍 🏪 🏪 🏣 🏥 < No Filter >                            | · 7 2 |
| E Matrix PC Station(1)     | SIMATIC PC Station(1)     Station(1)     Ethernet(1) |       |
| Press F1 to get Help.      | ·                                                    | - In  |

点击此处的按钮进入NetPro配置画面。

| NetPro - (CP243-1_OPC (Network) -                                   | - D-\Work\CP243_1Project\Cp243_1                  |                       |
|---------------------------------------------------------------------|---------------------------------------------------|-----------------------|
|                                                                     | នាទានា២!!                                         | 21212                 |
| Selection of the restrict.                                          | Ethemet(1)<br>Industrial Ethemet<br>MPI(1)<br>MPI | 1.2                   |
|                                                                     | SIMATIC PC Station(1)                             | Other station(1)      |
|                                                                     | To display the connection table, please select    | a module capable      |
| PROFIBUS OP slaves for SIMATIC 57,<br>M7, and C7 (distributed rack) | of a connection (CPO, FM module, OPC server       | rr applicationj.      |
| 1                                                                   | rieody                                            | X 318 T 53 Incen jung |

双击Other station。

|             | New Interface - Typ | Address<br>be Selection | Subnet |
|-------------|---------------------|-------------------------|--------|
|             |                     | ingl                    |        |
|             | PROFIBU             | JS                      |        |
|             |                     |                         |        |
| <u>N</u> ew | >                   |                         | Delete |
|             | ОК                  | Cancel Help             |        |
|             |                     | - 92.                   |        |
|             |                     | 12                      |        |

- 1. 在interfaces标签页中点击New按钮。
- 2. 点击Ind Ethernet。
- 3. 点击OK确认。

| et MAC address / use ISQ prot                            | If a subnet is selected,<br>the next available addresses are  |
|----------------------------------------------------------|---------------------------------------------------------------|
| P address:<br>Paddress:<br>Sugnet mask:<br>255 255.255 0 | Gateway C Do not use router Use router Address: 192.168.147.1 |
| ubnet                                                    | New<br>Properties                                             |
|                                                          | Dejete                                                        |

- 1. 点击此复选框去掉框中的复选标记。
- 2. 点击Ethernet( 1 ) 。
- 3. 输入IP地址和子网掩码。

4. 点击OK确认。

| election of the network.                                          | Ethemet       | )                  |        |                | 1 |
|-------------------------------------------------------------------|---------------|--------------------|--------|----------------|---|
| e TROREUS DP<br>TROREUS PA<br>e Statione<br>e Statione<br>Subwets | MPI(1)<br>MPI | MATIC PC Station(1 |        | hor station(1) | 1 |
|                                                                   |               |                    |        | ier station(1) | - |
| ROFIBUS-OP slaves for SIMATIC 57.<br>7. and C7 [distributed tack] | Local D       |                    | Parter | Туре           |   |

- 1. 点击OPC Server,添加一个连接。
- 2. 双击连接对其进行配置。

| <u>a</u> taion.  |                |        |    | <u>*</u> |
|------------------|----------------|--------|----|----------|
|                  | 1              |        |    |          |
| Connection       | -              | ation  |    |          |
| Discission       | Conne          |        |    | <u></u>  |
| net horibady bea | gronose unanos |        |    |          |
| Close            | Anolu          | h Ferr | 11 | Help     |
| ciuse            | C SPPY         |        |    | nep      |

- 1. 在Connection Partner中选择Unspecified。
- 2. 在Connection中选择S7 connection。
- 3. 点击Apply按钮进入参数配置画面。

| Local Connec                                                                             | tion End Point              | Cor                 | mection identification |           |  |  |
|------------------------------------------------------------------------------------------|-----------------------------|---------------------|------------------------|-----------|--|--|
| Dosway                                                                                   |                             | 57                  | connection_1           |           |  |  |
| <ul> <li>Establish an active connection</li> <li>Send operating mode messages</li> </ul> |                             | VFD Name:           |                        |           |  |  |
|                                                                                          |                             | OF                  | PC Server              |           |  |  |
| Connection P                                                                             | ah                          |                     |                        |           |  |  |
|                                                                                          | Logal                       |                     | Pattger                |           |  |  |
| End point:                                                                               | SIMATIC PC Station(1)/OPC S | erver               | Unspecified            |           |  |  |
| Interface.                                                                               | IE General                  |                     | Unspecified -          |           |  |  |
| Туре:                                                                                    | Industrial Ethernet         | Industrial Ethernet |                        |           |  |  |
| Address:                                                                                 | 192.168.147.2               | 192.168.147.1       |                        |           |  |  |
|                                                                                          |                             |                     | Adder                  | n Detalt. |  |  |
| ок.                                                                                      |                             |                     | Cancel                 | Help      |  |  |

- 1. 输入Partner的IP地址。
- 2. 点击Address Details按钮。

|                     | Local                            | Pattner     |      |
|---------------------|----------------------------------|-------------|------|
| End Point:          | SIMATIC PC Station(1)/0PC Server | Unspecified |      |
| Back/Slot           |                                  | 0 0         |      |
| Connection Resource | 10 💌                             |             |      |
| TSAP:               | 10.11                            | 10.00       |      |
|                     |                                  |             |      |
|                     |                                  |             |      |
| ОК                  |                                  | Cancel      | Help |
|                     |                                  |             |      |
|                     |                                  |             |      |

- 1. 为Partner选择10作为Connection Resource。
- 2. 点击OK 。

### 步骤6:用Configuration Console配置PC站

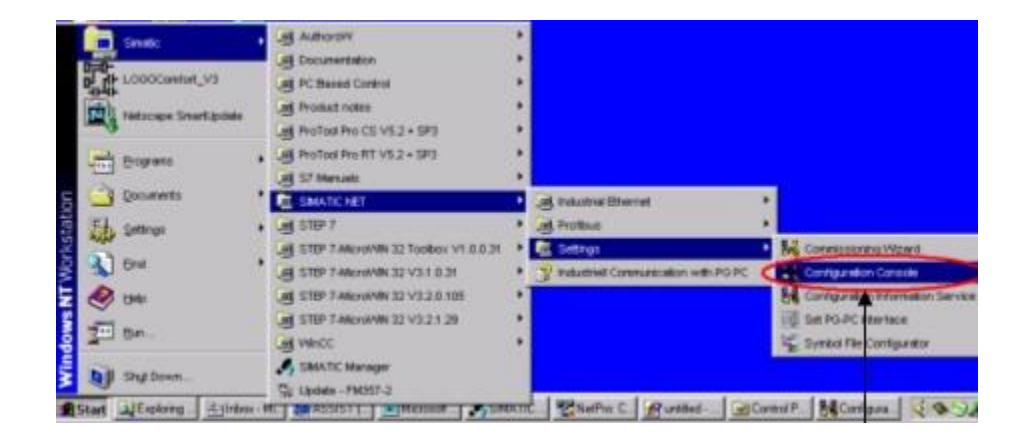

在Windows起始菜单中选择: Start-->Simatic-->SIMATIC NET-->Settings-->configuration Console进入配置画面。

| Time                                                                                                    | General Mothée reporties                                                                                                    |
|----------------------------------------------------------------------------------------------------|----------------------------------------------------------------------------------------------------|
| PC Station     Results SIMATIC NET Configuration     Applications     Modules     Modules     P P CP5511                                                                     | Type of module:<br>Mode of the module:<br>Configured mode<br>Index:                                                                        |
| Bay Networks Extrar     Xircom CardBus Ethe     Sileneral     Com Version     Com CardBus Ethe     Com CardBus Ethe     Com CardBus Ethe     Com CardBus Ethe     Soliton IE | Interface profile for: Xircom CardBus Etheme<br>ISD Ind. Ethemet -> Xircom CardBus Etheme<br>TCP/IP -> Xircom CardBus Etheme               |
| CP simulation                                                                                                    | Module reaction:<br>The module's registration for the configured movies canceled and it was removed from the Station Configuration Editor. |
| <                                                                                                    | Apply Cancel Help                                                                                                    |

- 1. 选择Configured mode。
- 2. 选择 3 作为Index。
- 3. 点击Apply按钮。

步骤7: 用Station Configuration Editor配置PC站

西门子(中国)自动化与驱动集团|技术支持与服务|西门子自动化与驱动集... Page 15 of 19

| Index                   | Name                    | Type          | Bing            | Statut |   |
|-------------------------|-------------------------|---------------|-----------------|--------|---|
| 1                       |                         |               |                 |        | Ű |
| 2                       |                         |               |                 |        |   |
| 3                       | Xircom CardBus Etherne. | IE_CP         |                 | 1      |   |
| 4                       |                         |               |                 |        |   |
| 5                       |                         |               |                 |        |   |
| 6                       |                         |               |                 |        |   |
| 7                       |                         |               |                 |        | - |
| 8                       |                         |               |                 |        |   |
| 9                       |                         |               |                 |        |   |
| 10                      |                         |               | _               | _      |   |
| 11                      |                         |               | _               | _      |   |
| 12                      |                         |               | _               | _      |   |
| 13                      |                         |               | _               | -      |   |
| 14                      |                         |               | _               |        |   |
| 15                      |                         |               | -               |        |   |
| 1 1000                  |                         |               |                 |        | ſ |
| lew dia<br>A<br>Station | ddEdr<br>Name           | <u>D</u> efer | Bing <u>D</u> N | _      |   |

点击Add按钮。

| Add Component     |               |
|-------------------|---------------|
| Typ OFC Server    |               |
| Index             |               |
| Name OPC Server   |               |
| Parameter assig.: |               |
|                   | Cancel   Help |
|                   |               |
| 4 1 2 3           |               |
| 选择OPC Server 。    |               |
| 选择1作为Index        |               |

- 3. 输入OPC Server。
- 4. 点击OK 。

## 步骤8:回到 STEP 7软件中的NetPro配置画面

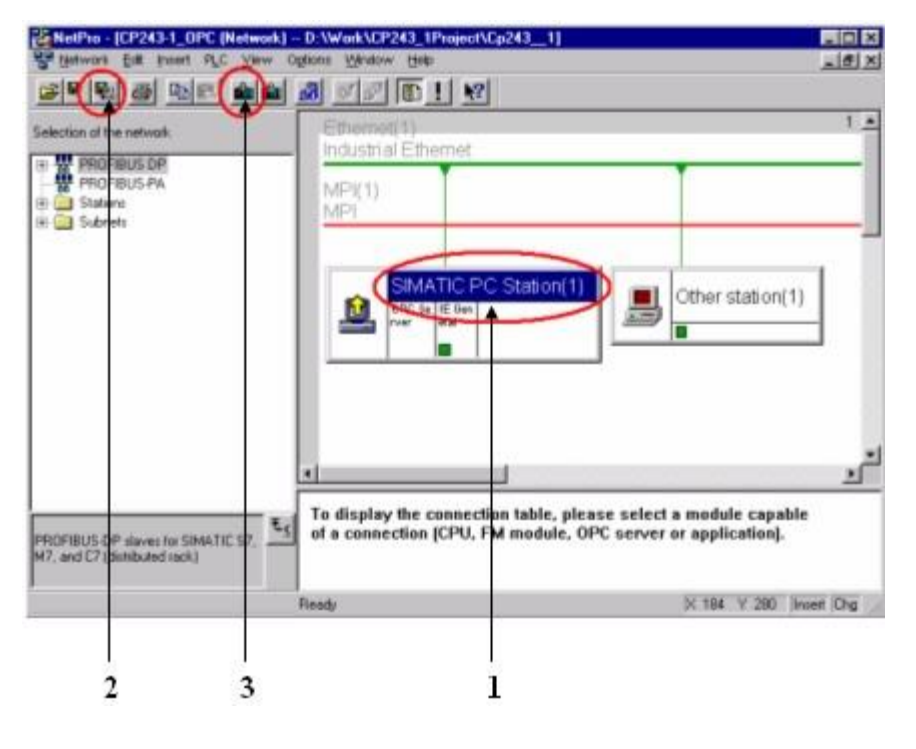

- 1. 点击SIMATIC PC Station (1).
- 2. 点击此处编译硬件组态。
- 3. 下载硬件组态。

## 步骤9: 启动OPC Scout

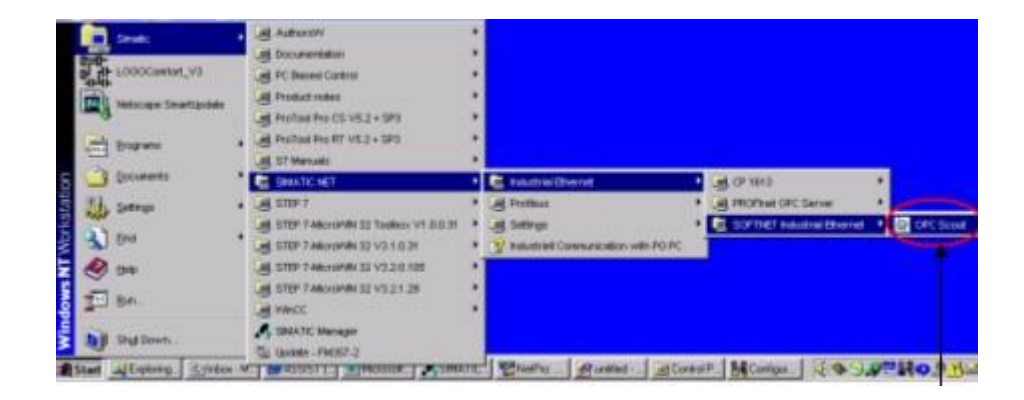

在Windows起始菜单中选择: Start-->Simatic-->SIMATIC NET-->Industrial Ethernet-->SOFTNET Industrial Ethernet-->OPC Scout启动OPC Scout。

| ervers and groups                                                                                                    | Items incl. status information |                                                                                                    |                            |        |                                       |             |  |
|----------------------------------------------------------------------------------------------------|--------------------------------|----------------------------------------------------------------------------------------------------|----------------------------|--------|---------------------------------------|-------------|--|
| Server(s)<br>Coal Server(s)<br>OPC SimaticHIM.PTPro<br>OPC SimaticNET<br>OPC SimaticNET IOP<br>OPC Server MicroComputing<br>OPCServer WinCC<br>Remote Server(s)<br>Add Remote Servers(s) |                                | Add Group<br>iroup Properties:<br>mer a Group Nam<br>P243-1<br>reate Group Activ<br>lequested update<br>Extended | value<br>re'<br>rate in mo | Format | <b>Type</b><br><b>⊽</b><br>500<br>cel | Access<br>* |  |
| and the second statement of a large                                                                                                    |                                |                                                                                                    |                            |        |                                       |             |  |

- 1. 双击OPC SimaticNET。
- 2. 在Input a Group Name栏中输入变量组的名称,例如CP243-1。
- 3. 点击OK 。

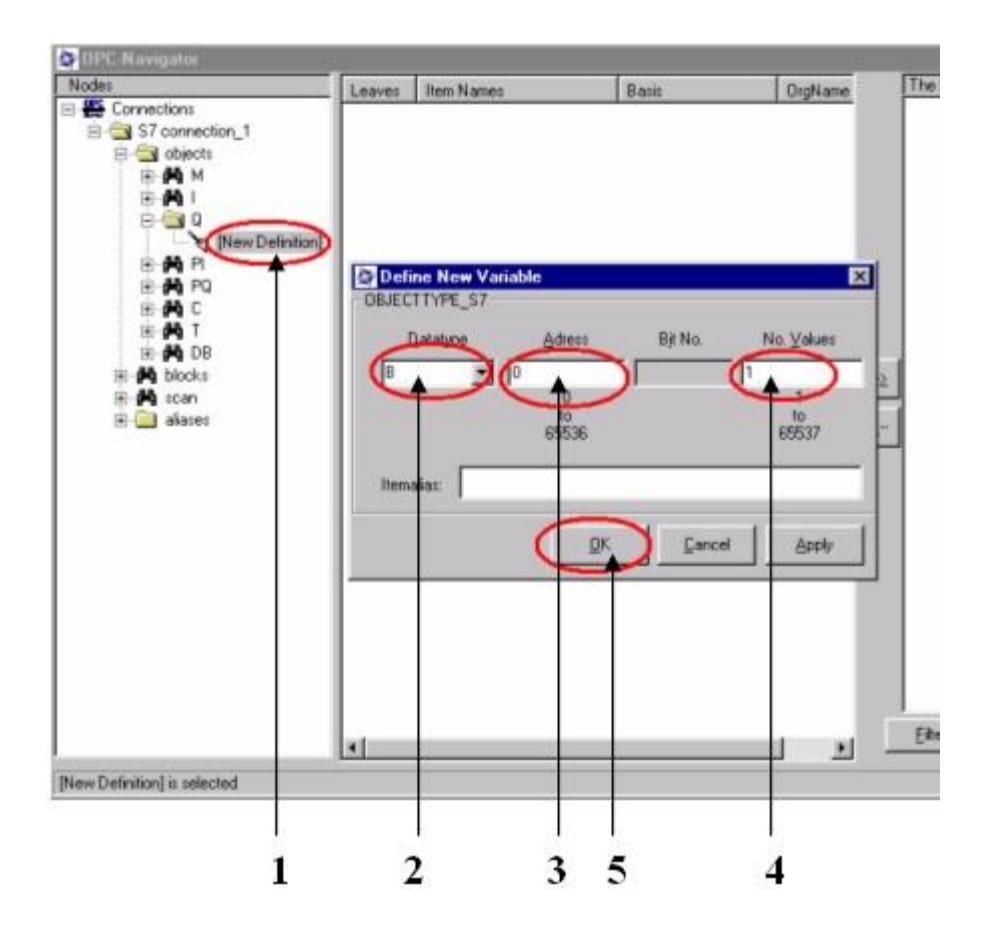

- 1. 点击New Definition来添加一个变量。
- 2. 为变量选择数据类型。
- 3. 输入变量的起始地址。
- 4. 输入数据长度。
- 5. 点击OK 。

| OPC-Navigator                                                                                                    |         |                             |                       |         | سيحتمد ويتجمعون وتحميصه وتسميته بسيطين |
|----------------------------------------------------------------------------------------------------|---------|-----------------------------|-----------------------|---------|----------------------------------------|
| lobe                                                                                                    | Leaves  | Item Names                  | Basis                 | OrgName | The listed iterais) will be added to   |
| Connectors  Connectors  Conne | C GB0.1 | \$7(\$7 correction_1\$280.1 | \$7(\$7 connection_1) | Q80.1   | [57]57 convector_10280.1               |
| w Definition) a selected                                                                                                    | -1      |                             |                       | 1 2     | Eller QK Can<br>(13/19/02   346 P      |

- 1. 点击-->按钮将变量添加到右侧窗口中。
- 2. 点击OK 。

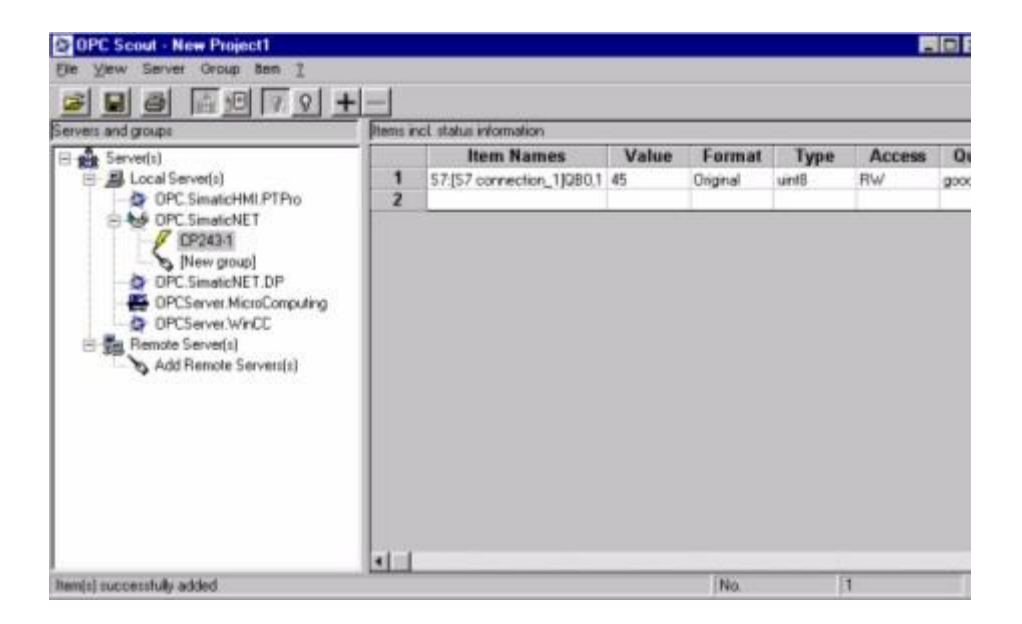

现在您已经可以在CPU和OPC Server之间交换数据了。

Top=

© 西门子(中国)有限公司 自动化与驱动集团 2005 - 隐私保护政策 / 使用条款 最新更新时间: 2005-7-8